# Guide de l'utilisateur

# Multivoie Pad

### **SOMMAIRE**

| 1 | Présentatio                                  | on du système :                  | 3 |  |  |  |  |
|---|----------------------------------------------|----------------------------------|---|--|--|--|--|
| 2 | ecran d'aco                                  | cueil :                          | 4 |  |  |  |  |
| 3 | Affichage a                                  | avancé d'une Voie:               | 5 |  |  |  |  |
| 4 | Waverform                                    | IS                               | 5 |  |  |  |  |
| 5 | Initialisatio                                | on d'un sytème multivoie:        | 6 |  |  |  |  |
| 6 | Configuration de l'heure                     |                                  |   |  |  |  |  |
| 7 | Configuration de la période d'enregistrement |                                  |   |  |  |  |  |
| 8 | Récupérati                                   | on des données sur carte SD      | 7 |  |  |  |  |
| 9 | Configuration du module GPRS                 |                                  |   |  |  |  |  |
|   | 9.1                                          | Ecran principal                  | 8 |  |  |  |  |
|   | 9.2 Configuration du serveur FTP :           |                                  |   |  |  |  |  |
|   | 9.3                                          | Configuration de l'heure d'appel | 9 |  |  |  |  |
|   | 9.4                                          | Réglage de l'horloge GPRS        | 9 |  |  |  |  |
|   |                                              |                                  |   |  |  |  |  |

## **1 PRESENTATION DU SYSTEME :**

Le Multivoies Pad est un dispositif avec écran tactile qui se branche directement sur un système Multivoies et qui permet de configurer et de visualiser les données d'un système Multivoie.

Il dispose d'un lecteur de carte SD permettant de récupérer les données dans un fichier au format tsv, pour l'utiliser ensuite sur n'importe quel ordinateur.

Le module Multivoies Pad est alimenté par le système Multivoies via le port RJ11.

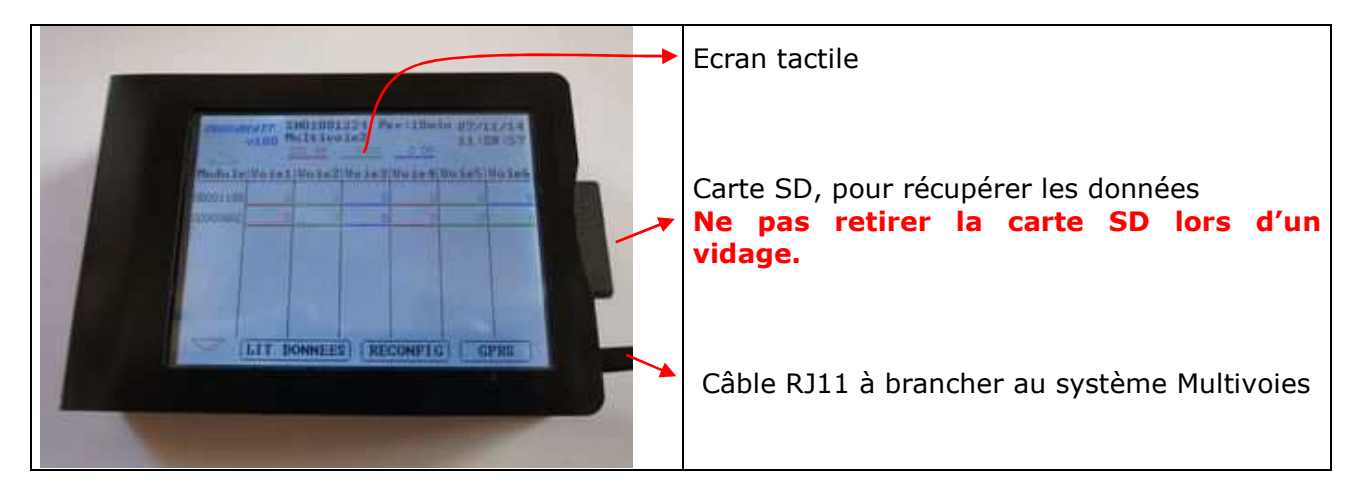

# 2 ECRAN D'ACCUEIL :

C'est l'écran qui s'affiche au démarrage de l'écran. Il indique automatiquement le numéro de série et le nom du concentrateur, les tensions des 3 phases, l'heure, la période d'enregistrement ainsi que la liste des modules détectés.

| Affichage du numéro de série et du nom du<br>concentrateur, de la période d'enregistrement,<br>et de la tension en temps réel des 3 phases.<br>Un appui sur cette zone renvoie vers l'écran<br>de configuration de la période<br>d'enregistrement                                                                                                    | Affichage de l'heure, un appui renvoie vers l'écran<br>de mise à l'heure du système.                                                                                                    |
|----------------------------------------------------------------------------------------------------|----------------------------------------------------------------------------------------------------|
| OMEGAWATT         SN01000827         Per:10mir         06/11/14           v100         Multivoies1         15:37:17           228.8V         238.4V         233.6V           Module         Voie1         Voie2         Voie3         Voie4         Voie5         Voie6           00000835         -74         0         45         0         30         0           000005037         0         0         0         0         4 | Liste des valeurs de puissances mesurées par<br>chaque voie de chaque module, mise à jour en<br>temps réel. Un appui sur une valeur renvoie vers<br>l'écran de configuration de la voie.     |
| LIT DONNEES RECONFIG GPRS                                                                                                    | Renvoi vers l'écran de récupération des données<br>L'option "Reconfig" barre toutes les cellules en<br>rouge jusqu'à ce que l'utilisateur ait repéré les<br>phases de chaque voie de mesure. |
| Liste des modules, avec flèches de<br>navigation si plus de 6 modules<br>sont connectés sur le système.                                                                                                    | Configuration du module GPRS                                                                                                    |

#### **3** AFFICHAGE AVANCE D'UNE VOIE:

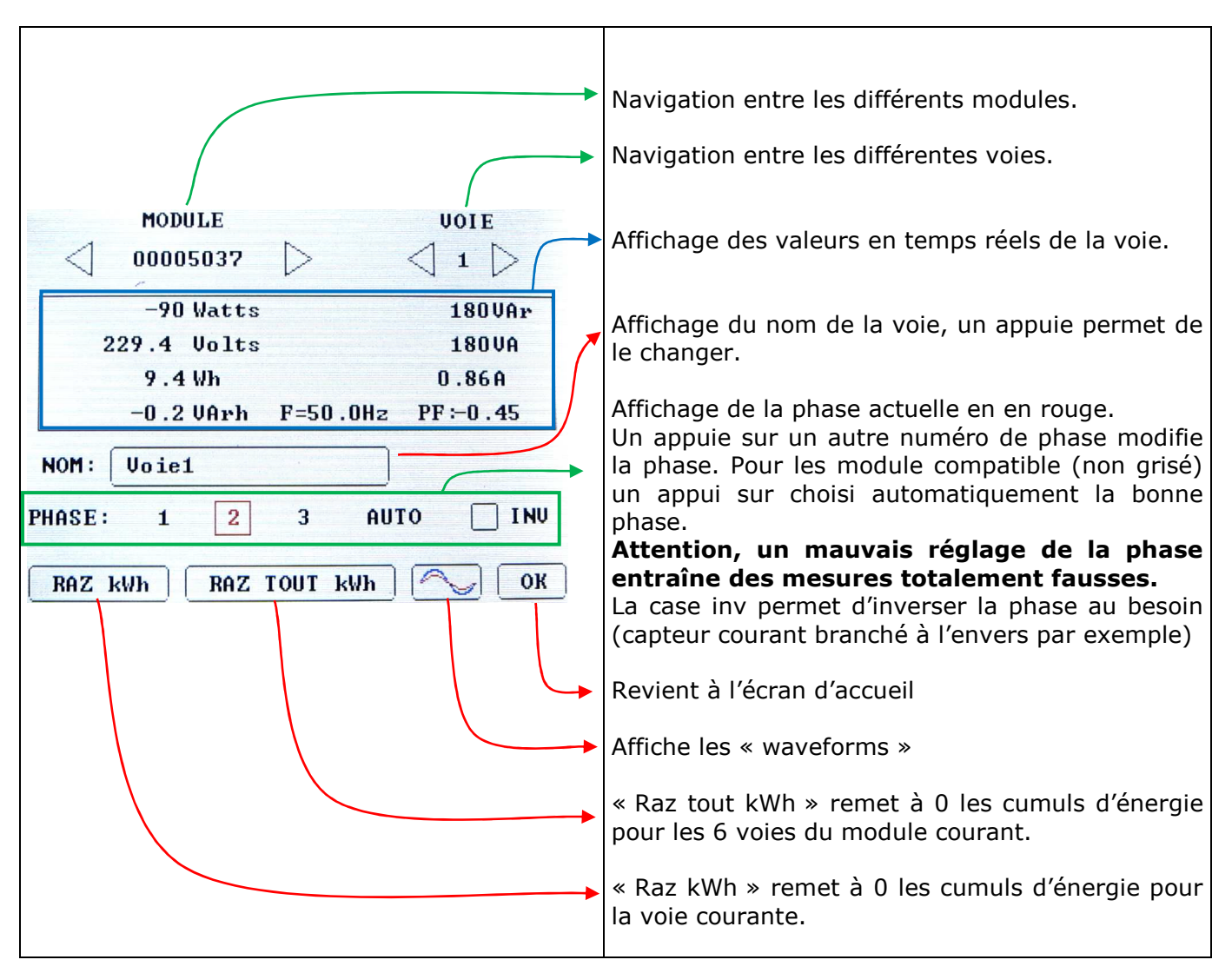

### 4 WAVERFORMS

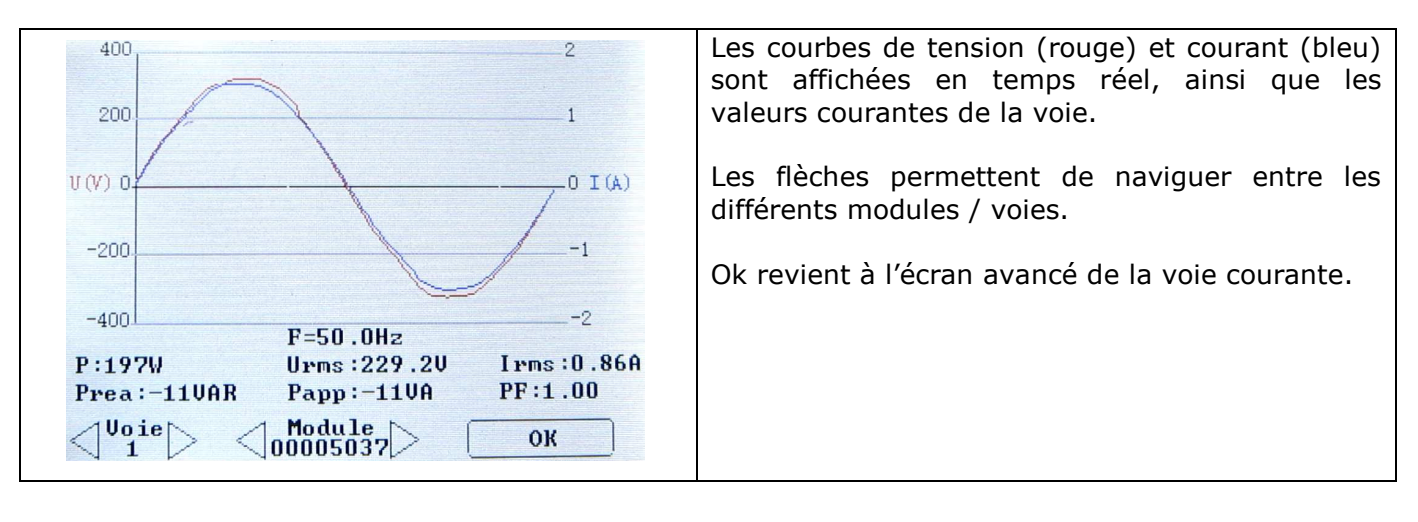

#### **5 INITIALISATION D'UN SYTEME MULTIVOIE:**

Un fois les branchements correctement configurés, il faut configurer la phase de chaque voie.

Le bouton reconfig d'initialiser la configuration : toutes les voies deviennent barrées.

| омебани            | ATT S | NO1000<br>ultivo<br>29.57 | 827 P<br>ies1<br>229.97 | er:1mii<br><u>227.1V</u> | n 06/<br>15: | 11/14<br>45:08 | MODULE               |          |
|--------------------|-------|---------------------------|-------------------------|--------------------------|--------------|----------------|----------------------|----------|
| lodule             | Voie1 | Voie2                     | Voie3                   | Voie4                    | Voie5        | Voie6          | 80 Watts             | OVAr     |
| 0000835            | - 81  | 205                       |                         |                          | 35           | 0              | 229.5 Volts          | 80VA     |
| 0005037            | 198   | 0                         | 0                       | 0                        | 0            | -32            | 1.1 Wh               | 0.62A    |
|                    |       |                           |                         |                          |              |                |                      | PF: 1.00 |
|                    |       |                           |                         |                          |              |                | NOM: Voie 1b         |          |
|                    |       |                           |                         |                          |              |                | PHASE: 1 2 3         |          |
| $\bigtriangledown$ | LIT I | ONNEE                     | S RE                    | CONFIG                   | GE           | PRS ]          | RAZ kWh RAZ TOUT kWh | ) 🦳 ок   |

Pour configurer une voie on la sélectionne. La ligne concernant sur la phase est barré. Le fait de choisir une phase supprime la barre.

# 6 **CONFIGURATION DE L'HEURE**

Un appui sur l'heure permet d'accéder à l'écran de configuration de l'heure.

|   | $ \begin{array}{c}                                     $ |      |    |   |   |   |    |   | > |
|---|----------------------------------------------------------|------|----|---|---|---|----|---|---|
|   |                                                          |      |    |   |   |   |    |   |   |
| 0 | 1                                                        | 2    | 3  | 4 | 5 | 6 | 7  | 8 | 9 |
| _ | AN                                                       | NULI | ER |   | ſ |   | ок |   |   |

La nouvelle date/heure est choisie à l'aide des touches numériques. Le curseur avance à chaque chiffre entré.

Les flèches droites / gauches permettent de se déplacer pour effectuer une correction.

Un appui sur OK valide la nouvelle et revient à l'écran d'accueil.

#### 7 CONFIGURATION DE LA PERIODE D'ENREGISTREMENT

Pour accéder à l'écran de configuration de la période il faut appuyer sur les informations du concentrateur (en haut) sur l'écran principal.

La nouvelle période d'enregistrement est choisie en la sélectionnant dans le tableau. Ok permet de la valider et de retourner à l'écran d'accueil.

| 1sec  | 2sec  | 5sec  | 10sec | 15sec |
|-------|-------|-------|-------|-------|
| 20sec | 30sec | 1min  | 2min  | 5mi   |
| 10min | 15min | 60min |       |       |

Remarque : Avec le système Multivoies, les enregistrements ont lieu en permanence. Un changement de période se traduira dans le fichier de mesure par la création d'une ligne supplémentaire l'heure du changement de période.

#### 8 RECUPERATION DES DONNEES SUR CARTE SD

Un appui sur Lit Données permet d'accéder à l'écran de récupération des données.

Il faut qu'une carte SD soit présente dans le Multivoies Pad pour lancer le vidage.

Un appui sur LIT DONNEES lance le vidage. Il est important de ne pas retirer la carte SD pendant le vidage.

Une fois le vidage terminé le bouton RAZ DONNEES devient accessible, il permet de réinitialiser la mémoire du système multivoies.

|                                                                       | Nombre d'enregistrement présents en mémoires.                                                                                                    |
|-----------------------------------------------------------------------|----------------------------------------------------------------------------------------------------|
| Nombre d'enregistrements: 457<br>Memoire libre: 98%                   | Mémoire libre. Quand la mémoire est pleine les nouvelles données écrasent les plus anciennes données.                                                                    |
| Fichier: 1224_002.CSU<br>NE PAS RETIRER LA CARTE<br>Progression 33.7% | Nom du fichier de données sur la carte SD,<br>un appui permet de la modifiée. (Par défaut,<br>'SN Concentrateur'_XXX.tsv, XXX<br>s'incrémente à chaque nouveau fichier). |
| RAZ DONNEES ANNULER OK                                                | Indication de la progression du vidage.                                                                                                    |
|                                                                       | Permet de réinitialiser la mémoire du<br>système, accessible une fois le vidage<br>terminé                                                                               |

#### 9 CONFIGURATION DU MODULE GPRS

Note : Avant l'utilisation du GPRS, il faut créer le répertoire correspondant sur le serveur:

\"Repertoire FTP configuré dans le GPRS"\"SN Concentrateur"\ (exemple : \0002\01001224\)

Il faut aussi mettre à jour la liste des modules du GPRS si le message LISTE GPRS PAS A JOUR est inscrit en rouge. (Appui sur le bouton MAJ. LISTE)

#### 9.1 Ecran principal

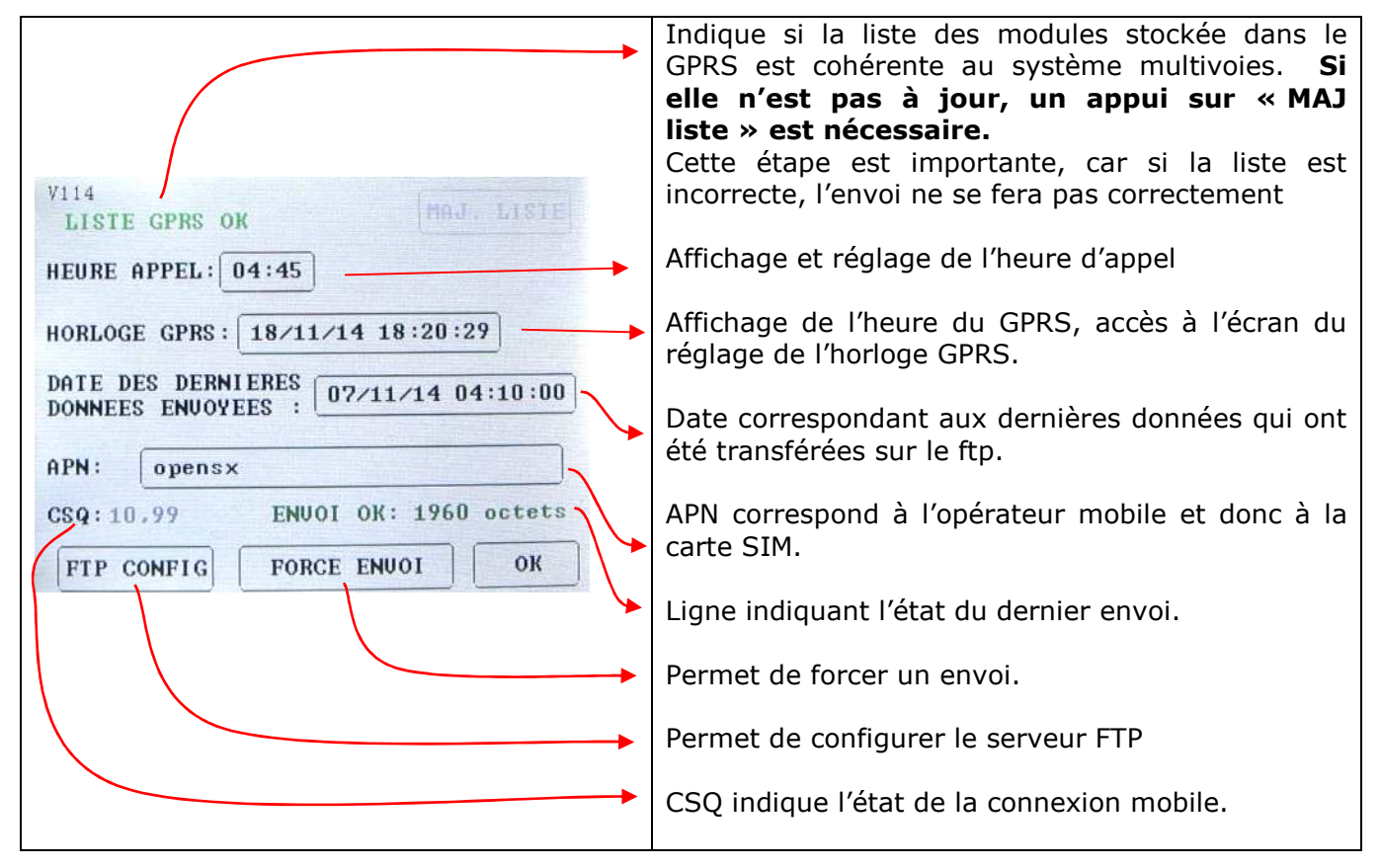

#### 9.2 Configuration du serveur FTP :

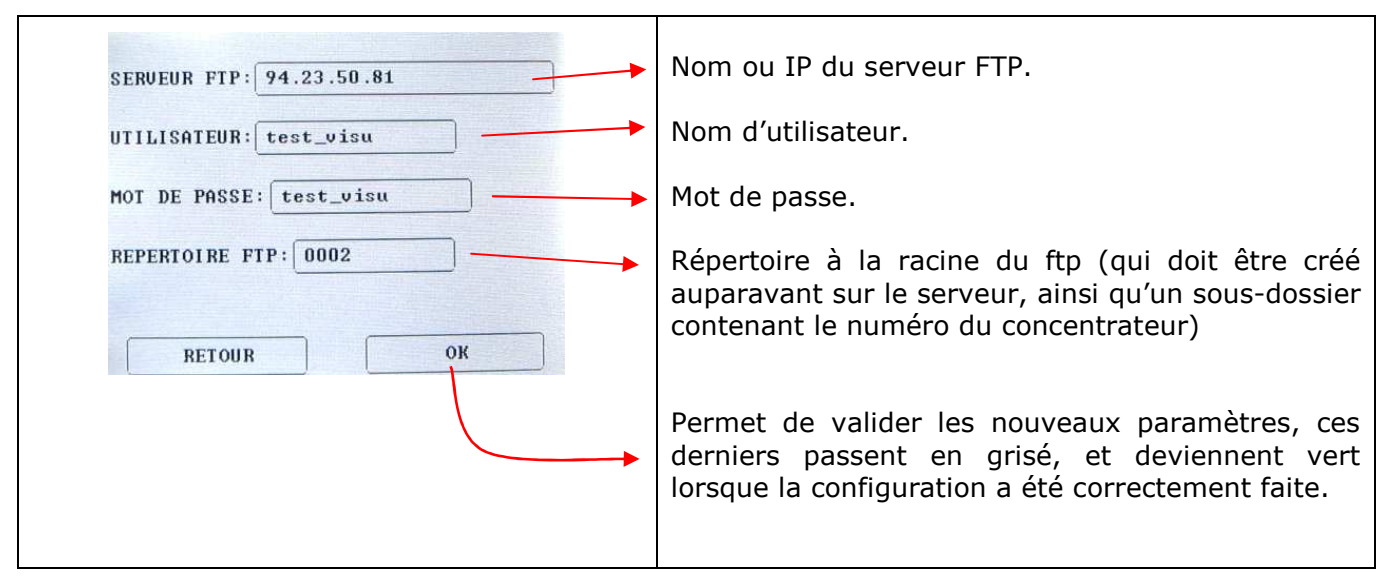

#### 9.3 Configuration de l'heure d'appel

| <u>0</u> 4:35                                                              | $\triangleright$ | Réglage de l'heure à l'aide du clavier<br>numérique, les flèches permettent de se                                                                                                    |
|----------------------------------------------------------------------------|------------------|----------------------------------------------------------------------------------------------------|
| 0 1 2 3 4 5                                                                | 6 7 8 9          | déplacer.                                                                                                    |
| NOMBRE D'ENUOI:<br>1 FOIS PAR JOUR<br>2 FOIS PAR JOUR<br>TOUTES LES HEURES |                  | Indique la fréquence d'envoi :<br>-1 fois par jour<br>-2 fois par jour : le premier appel a lieu à<br>l'heure indiquée, le second 12h après.<br>-toutes les heures : l'appel se fait à la minute<br>indiqué. |
| ANNULER                                                                    | OK               |                                                                                                    |

#### 9.4 Réglage de l'horloge GPRS

| HORLOGE MULTIVOIE:                 | Heure du système Multivoie.                                                                              |
|------------------------------------|----------------------------------------------------------------------------------------------------|
| 10/12/14 10:51:17                  | La flèche permet d'applique l'heure du GPRS au système multivoie.                                        |
| HORLOGE GPRS:<br>10/12/14 10:51:17 | Heure du GPRS                                                                                            |
| Auto-update                        | Auto-update permet d'activer la mise à jour<br>automatique du système multivoie avec<br>l'heure du GPRS. |
| UK                                 |                                                                                                    |

#### 10 MISE A JOUR

Pour mettre à jour le firmware de l'écran, il faut placer le fichier UPDATE.hex à la racine d'une carte SD.

Ensuite il faut insérer la carte SD dans l'écran **débranché**, puis brancher l'écran.

L'écran reste blanc pendant environ 20s (le temps de la mise à jour) puis démarre sur l'écran d'accueil.

Le fichier UPDATE.hex est automatiquement effacé de la carte SD si la mise à jour s'est faite correctement.